## 国土地理院 重ねるハザードマップ の見方・操作方法

## 1. 古殿町ハザードマップ画面

(1) 土砂災害警戒区域等が表示された地図になります。

・最初の画面は松川(役場)周辺の図が表示されています。

## ・お住いの地域を確認する場合は、下記操作方法により操作してください。

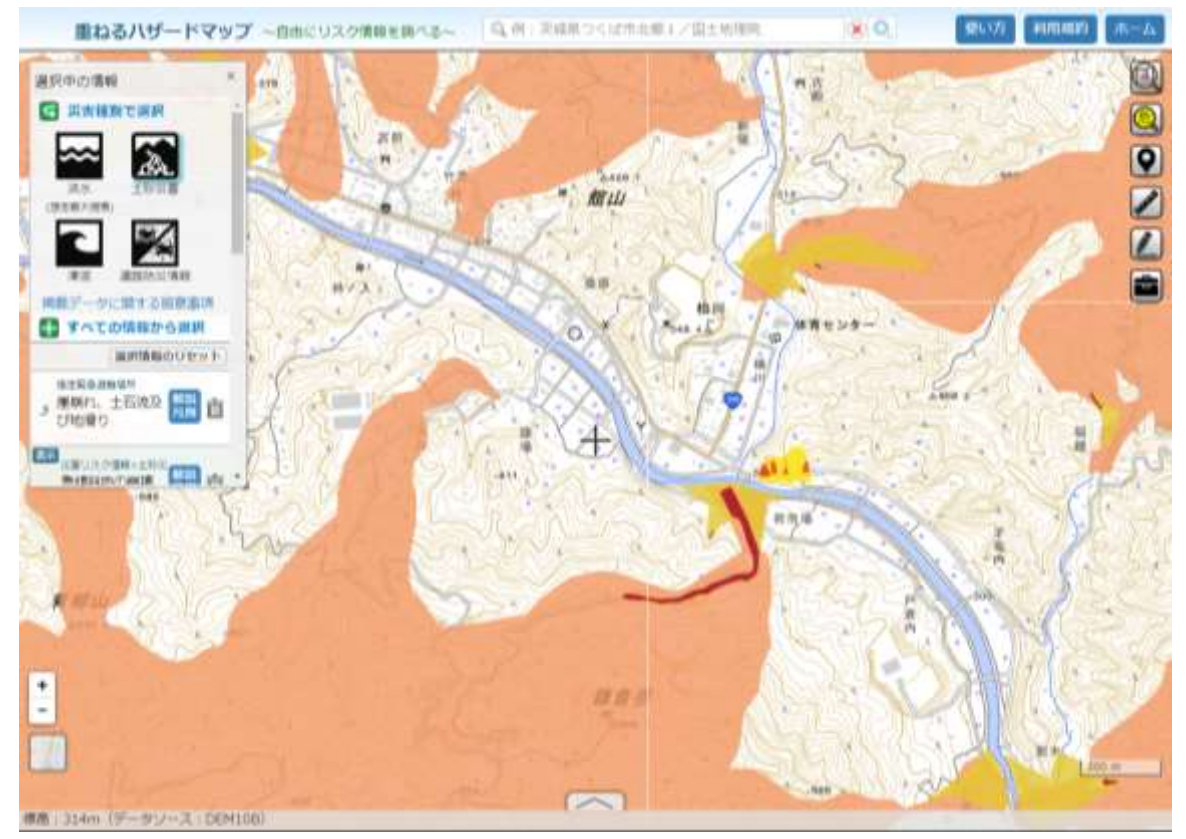

(2)操作方法

**〇画面のスクロール(住んでいる地区へ画面を移動させる時)** 

・マウスボタン(左)を押したまま動かしてください。自在に移動します。 〇画面の拡大・縮小

・マウスホイールで拡大・縮小ができます。

または、画面左下にある(+・-)ボタンで拡大・縮小ができます。

(3) その他

・注意:拡大は 右下に表示される距離50mまでが良いです。

・地図表示内容など詳細は、「ハザードマップポータルサイト」をご覧ください。